UPSC - Registration Slip

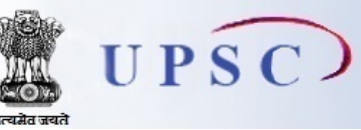

संघ लोक सेवा आयोग UNION PUBLIC SERVICE COMMISSION

Home मुखपृष्ठ | Examination List परीक्षा सूची | FAQ / सामान्य प्रश्न

## Application For National Defence Academy & Naval Academy Examination (II) - 2020 राष्ट्रीय रक्षा अकादमी तथा नौसेना अकादमी परीक्षा (II) -2020 के लिए आवेदन पत्र

| Registration-Id / पंजीकरण<br>संख्या | 12024696831                                                               |
|-------------------------------------|---------------------------------------------------------------------------|
| Name / नाम                          | RAVI RANJAN KUMAR                                                         |
| Father's Name / पिता का नाम         | SHADHU YADAV                                                              |
| Mother's Name / माता का नाम         | SHARDHA DEVI                                                              |
| Date of Birth / जन्म तिथि           | 05-06-2003                                                                |
| Address / पता                       | Vill Lodipur Post Keshori<br>PS Pakariwarawan<br>Nawada<br>Bihar - 805124 |

You have completed the PART-I Registration of the Online Application Procedure. आपने ऑनलाइन आवेदन प्रक्रिया के पंजीकरण का भाग-I पूरा कर लिया है।

**Note 1:** Please note down the Registration-Id given above, which will be required for further communication with UPSC.

<u>नोट</u>1 : कृप्या ऊपर दिए गए पंजीकरण संख्या को नोट कर लें। संघ लोक सेवा आयोग से आगे पत्र-व्यवहार करने के लिए इसकी आवश्यकता होगी।

**Note** 2: Your Application will be treated as INCOMPLETE AND REJECTED UNLESS YOU COMPLETE PART-II REGISTRATION. Part-II Registration consists of FOUR Stages (i) filling up Payment details (except for fee exempted candidates),(ii) Selection of Examination Centre,(iii) Uploading of Photograph, Signature and Photo Identity Card Document (iv) Agreeing to Declaration.\*

<u>नोट</u> 2 : यदि आपने भाग-II पंजीकरण पूरा नहीं किया है तो आपके आवेदन पत्र को अपूर्ण और अस्वीकृत माना जाएगा । भाग-II पंजीकरण के चार चरण हैं :- (i) भुगतान का विवरण प्रदान करना (शुल्क छूट प्राप्त अभ्यर्थियों को छोडकर), (ii) परीक्षा केन्द्र का चयन करना, (iii) फोटोग्राफ, हस्ताक्षर और फोटो पहचान पत्र दस्तावेज़ अपलोड करना, (iv) घोषणा के लिए सहमति देना।\* \* For payment of exam fee, Selection of Exam Centre, uploading of Photograph, Signature and Photo Identity Card Document, proceed to PART-II Registration. परीक्षा शुल्क के भुगतान, परीक्षा केंद्र के चयन, फोटोग्राफ, हस्ताक्षर और फोटो पहचान पत्र दस्तावेज़ की अपलोडिंग के लिए, भाग II पंजीकरण करने के लिए आगे बढ़ें।

## Print Slip / प्रिंट स्लिप

An acknowledgement has been sent to your Email id. / आपके ई-मेल आईडी पर पावती भेज दी गई है।

**PRINT APPLICATION** 

**CLICK HERE FOR PART-II** 

PART-I

आवेदन भाग-I प्रिंट करें

REGISTRATION

भाग II पंजीकरण के लिए यहां क्लिक करें

UNION FUBLIC SERVICE COMMISSION -